# e-Dnevnik upute za učenike

## 1. e-Dnevnik za učenike

e-Dnevnik za učenike se nalazi na adresi <u>https://ocjene.skole.hr</u>. Učenici se u sustav prijavljuju koristeći svoj elektronički identitet iz sustava AAI@Edu.hr (npr. pero.peric@skole.hr).

Za prijavu u aplikaciju učenik treba unijeti svoje korisničko ime i lozinku, te kliknuti na "Prijava" na dijelu sučelja za učenike.

|                 | raspored pisanih                                                         | zadaća, osobni podaci,                                                                                        |
|-----------------|--------------------------------------------------------------------------|----------------------------------------------------------------------------------------------------|
|                 | Aplikaciji mogu pristupit<br>koriste e-Dnevnik su<br>Više o projektu e-I | i učenici i roditelji učenika škola koje<br>ustav u tekućoj školskoj godini.<br>Dnevnik možete pronaći ovdje. |
|                 | Popis škola                                                              | a u sustavu e-Dnevnik.                                                                                        |
|                 | Učenici                                                                  | Roditelji                                                                                                    |
| Korisničko ime: | ucenik.ocjene                                                            | Iz pedagoških razloga, ocjene se prikazuju<br>s vremenskim odmakom od 48 sati.                                |
| Lozinka:        |                                                                          | Prijava                                                                                                    |
|                 | Prijava                                                                  | Pristup je dozvoljen isključivo korisnicima<br>registriranim u sustavu e-Građani.                             |

Slika 1. Sučelje za prijavu učenika (s lijeve strane)

Nakon prijave u sustav otvorit će se sučelje na kojem je u gornjem dijelu navedena školska godina, učenikov razrednik, naziv škole i razred u koji je učenik upisan.

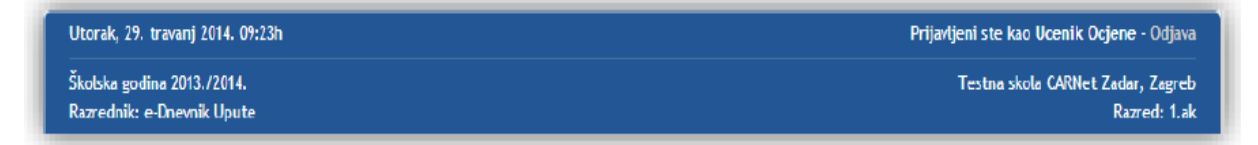

Slika 2. Prikaz podataka o učenikovoj školi, razredu, razredniku i školskoj godini

Podaci koji su dostupni učeniku grupirani su u nekoliko kartica:

#### 1.1 Ocjene

Za pregled ocjena potrebno je odabrati karticu "Ocjene".

| e-Dnev                             | nik za              | a učen        | ike             |               |                     |
|------------------------------------|---------------------|---------------|-----------------|---------------|---------------------|
|                                    | Ocjene              | Ispiti        | Izostanci       | Osobni podaci | Bilješke razrednika |
| Pregled ocj<br>Hrvatski jez        | ena<br>:ik          |               |                 |               |                     |
| e-Dnevnik Upu<br>Likovna kult<br>/ | ite<br>t <b>ura</b> |               |                 |               |                     |
| <mark>Gla</mark> zbena ku<br>/     | ultura              |               |                 |               |                     |
| Matematika                         | ninistrator         | Profesor e-Dn | ovnik o Dnovnik | Unuto         |                     |

Slika 3. Kartica "Ocjene"

Na kartici "Ocjene" prikazani su predmeti koji su učeniku uneseni u e-Dnevnik. Uz svaki predmet navedeno je i ime i prezime nastavnika koji učeniku predaje predmet. Klikom na pojedini predmet učenik ima mogućnost pregledati ocjene i bilješke unesene za taj predmet. Ako su za predmet uneseni lektira ili raspored pisanih zadaća tada će biti prikazani i podaci koji se odnose na lektiru, odnosno na raspored pisanih zadaća.

| e-Dnevnik Upute, Jure Vratar (na zamjeni) |                 |                     |   |   |     |  |   |   |       |    |      |
|-------------------------------------------|-----------------|---------------------|---|---|-----|--|---|---|-------|----|------|
| Ocjene proizlaze iz:<br>hrvatski jezik    |                 | Ucjene po mjesecima |   |   |     |  |   |   |       |    |      |
|                                           |                 | 10                  | ^ | ~ | ~11 |  |   |   | TV IV | *  | VI.  |
| književnost                               |                 |                     |   |   |     |  | 5 |   |       |    |      |
| lektira                                   |                 |                     |   |   |     |  |   |   |       |    |      |
| jezično izražavanje i stvaranje - usmeno  |                 |                     |   |   |     |  |   | 2 |       |    |      |
| jezično izražavanje i stvaranje - pisano  |                 |                     |   |   |     |  |   | 1 |       |    |      |
| medijska kultura                          | edijska kultura |                     |   |   |     |  |   |   | 5     |    |      |
| ZAKLJUČENO                                |                 |                     |   |   |     |  |   |   |       |    |      |
| AKLJUČENO                                 |                 |                     |   |   |     |  |   |   |       |    |      |
| Bilješke uz ocjene                        |                 |                     |   |   |     |  |   |   |       |    |      |
| Datum                                     | Bilješka        |                     |   |   |     |  |   |   |       | 00 | jena |
| 29.04.2014.                               | 1               |                     |   |   |     |  |   |   |       |    | 5    |
| ③ 13.03.2014. /                           |                 |                     |   |   |     |  |   |   |       |    | 1    |

#### 1.2 Ispiti

Na kartici "Ispiti" prikazani su svi nadolazeći ispiti iz svih predmeta koji su uneseni u e-Dnevniku. Za svaki ispit naveden je točan datum ispita, predmet iz kojeg je ispit i bilješka. Klikom na "Prikaži sve ispite" na popisu će se prikazati i ispiti koji su prošli.

| e-Dnevnik                                                               | k za učenike                                                                                 |                                                    |
|-------------------------------------------------------------------------|----------------------------------------------------------------------------------------------|----------------------------------------------------|
| Ocje                                                                    | ene Ispiti Izostanci Osobni podaci Bilješke razrednika Odabir                                | razreda                                            |
| Pregled nadola:                                                         | zećih ispita                                                                                 |                                                    |
| Prikaži sve ispite                                                      |                                                                                              |                                                    |
| Prikaži sve ispite<br>Predmet                                           | Bilješka                                                                                     | Datum                                              |
| Prikaži sve ispite<br>Predmet<br>Matematika                             | Bilješka<br>Cijeli brojevi                                                                   | Datum<br>26.11.2015.                               |
| Prikaži sve ispite<br>Predmet<br>Matematika<br>Matematika               | Bilješka<br>Cijeli brojevi<br>druga pisana zadaca iz <i>M</i> atematike                      | Datum<br>26.11.2015.<br>01.12.2015.                |
| Prikaži sve ispite<br>Predmet<br>Matematika<br>Matematika<br>Matematika | Bilješka       Cijeli brojevi       druga pisana zadaca iz Matematike       3. pisana zadaca | Datum<br>26.11.2015.<br>01.12.2015.<br>21.01.2016. |

Slika 5. Pregled ispita

#### 1.3 Izostanci

Na kartici "Izostanci" učenik ima uvid u izostanke za tekuću školsku godinu. Moguće je pregledati sve izostanke ili odabrati određeni mjesec. Za unesene izostanke navedeno je jesu li opravdani, neopravdani, čekaju odluku razrednika ili imaju status ostalo. Izostanci koji čekaju odluku razrednika su oni koje je unio nastavnik, ali razrednik nije ažurirao status tih izostanaka (opravdano ili neopravdano).

| e-Dnevn                    | ik z           | a učenike                                    |                   |                                                                     |
|----------------------------|----------------|----------------------------------------------|-------------------|---------------------------------------------------------------------|
| o<br>Pregled izosta        | ojene<br>anaka | Ispiti Izostanci Osobni<br>» Svi izostanci 🔻 | podaci Bilj       | ješke razrednika Odabir razreda                                     |
| 🗸 Opravdanih               | : 3            | 🗙 Neopravdanih: 1 🛛 🖉 Čeka odl               | uku razrednika: 4 | Σ Ukupno: 8 👳 Ukupno ostalo: 0                                      |
| Datum                      | Sat            | Predmet                                      | Status            | Razlog                                                              |
|                            | 4.             | Tjelesna i zdravstvena kultura               | 0                 | I                                                                   |
| Utorak                     | 5.             | Tjelesna i zdravstvena kultura               | 0                 | I                                                                   |
| 04.11.2014.                | 6.             | Hrvatski jezik                               | 0                 | 1                                                                   |
|                            | 7.             | Hrvatski jezik                               | ٥                 | 1                                                                   |
| Ponedjeljak<br>03.11.2014. | 2.             | Hrvatski jezik                               | 4                 | Bolest - opravdao roditelj<br>(Učenica bolesna - roditelj opravdao) |
| Petak                      | 4.             | Tjelesna i zdravstvena kultura               | ×                 | Bolest - liječnička ispričnica<br>(Učenica je bila bolesna danas)   |
| 17.10.2014.                | 5.             | Tjelesna i zdravstvena kultura               | *                 | Bolest - liječnička ispričnica<br>(Učenica je bila bolesna danas)   |
| Utorak<br>14.10.2014.      | 3.             | Likovna kultura                              | ×                 | Ostalo<br>(Nije bila na nastavi)                                    |

Slika 6. Kartica "Izostanci"

### 1.4 Osobni podaci

Na kartici "Osobni podaci" prikazani su učenikovi osobni podaci koji su u e-Dnevniku, te kontakt podaci roditelja.

| odaci o učeniku<br>ledni broj: 1<br>me i prezime: Ivana Matijević<br>JB: 06214128158  |
|---------------------------------------------------------------------------------------|
| Redni broj:     1       Ime i prezime:     Ivana Matijević       OIB:     06214128158 |
| Ime i prezime: Ivana Matijević OIB: 06214128158                                       |
| OIB: 06214128158                                                                      |
| 00214120100                                                                           |
| Datum rođenja: 03. 11. 2004.                                                          |
| Mjesto rođenja: Zagreb, Hrvatska                                                      |
| Matični broj: 12                                                                      |
| Adresa: /                                                                             |
| Program: Osnovna škola - redovni program                                              |

Slika 7. Kartica "Osobni podaci"

#### 1.5 Bilješke razrednika

Na kartici "Bilješke razrednika" dostupni su podaci o informacijama, bilješkama razrednika, izvannastavnim školskim aktivnostima, izvanškolskim aktivnostima i vladanju.

| Ocjene Ispiti Izostanci Osobni podaci Bilješke razrednika                              |
|----------------------------------------------------------------------------------------|
| Informacije                                                                            |
| Razrednik:                                                                             |
| e-Dnevnik Administrator<br>admin@skole.br                                              |
| Ponedjeljkom i srijedom od 15-16 i petkom od 10-11 sati u prostoriji br. 9 na II. katu |
| Bilješke razrednika                                                                    |
| Nema bilježaka razrednikal                                                             |
| Izvannastavne školske aktivnosti                                                       |
| Nema zabilježenih izvannastavnih školskih aktivnosti!                                  |
| Izvanškolske aktivnosti                                                                |
| Nema zabilježenih izvanškolskih aktivnosti!                                            |
| Vladanje                                                                               |
|                                                                                        |

Slika 8. Kartica "Bilješke razrednika"

Na kraju rada učenik se treba odjaviti iz sustava klikom na "Odjava" u gornjem desnom dijelu sučelja.

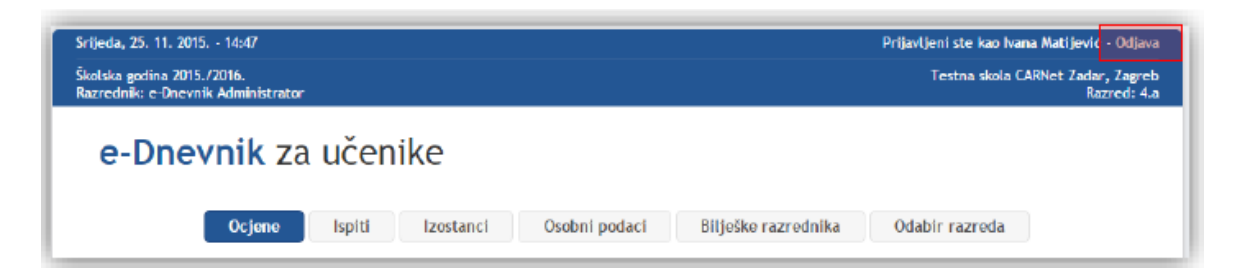

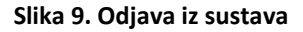